## **Boletim Técnico**

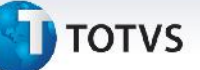

## Atualização e Desatualização de Documento de Frete

| Produto  | : | Microsiga Protheus, Gestão de Frete Embarcador 11.8 |                    |              |
|----------|---|-----------------------------------------------------|--------------------|--------------|
| Chamado  | : | THPFH6                                              | Data da publicação | : 23/07/2013 |
| País(es) | : | Todos                                               | Banco(s) de Dados  | : Todos      |

Melhoria na rotina de atualização e desatualização dos documentos de frete integrados **Enviar Documento de Frete** (GFEA067) para que não haja mais conflito entre comparação de datas.

Para viabilizar essa melhoria, é necessário aplicar o pacote de atualizações (Patch) deste chamado.

## Procedimentos para Utilização

- 1. Dentro do Gestão de Frete Embarcador (SIGAGFE) acesse Movimentação > Doc Frete/Faturas > Documentos de Frete e inclua um documento de frete;
- 2. Acesse Movimentação > Auditoria de Frete Aprovar Doc Frete, selecione o documento e acione Aprovar em Ações Relacionadas;
- 3. Acesse Movimentação > Doc Frete/Faturas > Documentos de Frete, selecionar o documento e acione Atualizar Fiscal Erp em Ações Relacionadas;
- 4. Acesse Movimentação > Doc Frete/Faturas > Documentos de , selecionar o documento e acione em Desatualizar Fiscal Erp em Ações Relacionadas.

Não deve ser apresentada nenhuma mensagem de advertência.

## Informações Técnicas

| Tabelas Utilizadas    | GW3- Documento de frete             |
|-----------------------|-------------------------------------|
| Funções Envolvidas    | GFEA067 - Enviar Documento de Frete |
| Sistemas Operacionais | Windows/Linux                       |

0